# 研究生申请中期考核、导师审核及学院审核操作流程

#### 一、研究生申请中期考核

1. 登录"研究生教育管理系统",培养→必修环节→中期考核信息管理。仔细查看"说明",再点击"申请"(图1)。

| 首页 培养 毕业 日研           | <u> 王   其他   帮助   退出</u>          |          | 欢迎您:了了2020-2021秋季学期 下午10:37:32 登录:0分 |
|-----------------------|-----------------------------------|----------|--------------------------------------|
| 快捷搜索                  | 3                                 | 山地北江江白然四 |                                      |
| 培养管理                  | <i>4</i>                          | 中期考核信息官理 | <b>宣</b> 看操作流程                       |
| 课务管理                  |                                   |          |                                      |
| 必修环节 🔗                | 开放时间: 2 07 11 12 0000 12 07 11 12 |          | 请仔细阅读"说明"并提交材料                       |
| ■■ 文献阅读信息管理           |                                   | 没有信息数据   |                                      |
| ■ 社会实践信息管理 ■ 教学实践信息管理 | 说明:提交后系统才受理。                      |          |                                      |
| ■ 学术报告信息管理            |                                   |          |                                      |
| □ 中期考核信息管理            |                                   |          |                                      |
|                       |                                   |          |                                      |

图1

 填写"自我鉴定"内容并将"提交状态"选为"已完成"(图 2, 图 3),必须为"已完成"状态,导师才能够审核。提 醒导师登录系统填写评价,待"导师审核"栏显示"通过"时再打印《研究生中期考核表》。

## 中期考核信息管理

|            |    |      |      |    |          |    | 请仔细阅读"说明"并提交材料 | 6  | )说明 |
|------------|----|------|------|----|----------|----|----------------|----|-----|
| 申请日期       | 次数 | 提交状态 | 导师审核 | 院系 | 学校<br>审核 | 成绩 | 考核结果           | 点击 | 5   |
| 2020-12-06 | 1  | 修改中  | 未审   | 未审 | 未审       |    | 未知             | (  |     |

| 白非终之 | 已成河道                       |                                       |           |  |
|------|----------------------------|---------------------------------------|-----------|--|
| 日代亚正 | 专则中生语                      |                                       |           |  |
| 自我鉴定 |                            |                                       | Real More |  |
| 填写   | 内容                         |                                       |           |  |
|      |                            |                                       |           |  |
|      |                            |                                       |           |  |
|      |                            |                                       |           |  |
|      |                            |                                       |           |  |
|      |                            |                                       |           |  |
|      |                            |                                       |           |  |
|      |                            |                                       |           |  |
|      |                            |                                       |           |  |
| 提交状态 | 日完成 ▼                      | 香注                                    |           |  |
| 提交状态 | <b>巳売成 ▼</b><br>2020-12-06 | ····································· | 1         |  |

图 3

### 二、导师填写评价并审核

导师登录"研究生教育管理系统",导师→学生培养指导→中期考核意见管理,查看考核内容、编辑导师评语等相关内容并

### 审核为"通过"或"未过"(图4,图5)。

| 教子   导师   具他                                   | 帮助   遮出                                |    |         |    |                 |      |            |    |            | 2 <b>4</b> 3 | 0 7 M    |       | 8:                                      | 2021-20  | JZZ音李子        | 硝 正十9:29:10 | ⑦求:0 |
|------------------------------------------------|----------------------------------------|----|---------|----|-----------------|------|------------|----|------------|--------------|----------|-------|-----------------------------------------|----------|---------------|-------------|------|
|                                                |                                        |    |         |    |                 | 中期   | 月考核意见管理    |    |            |              |          | 点     | 5" 击                                    | 友"字      | 2,查看          | 或修改考核       | 内容   |
| 子生帶券損守 2 %<br>指导学生信息查看<br>学生培养计划审核<br>文献阅读评语管理 | 类别: ── <b>清选择 マ</b> 关键字<br>信息列表 共: 2 条 | 2: | 查询      |    |                 |      |            | 点  | 击"审"字,填    | 写导师评语        | 等内容      | 学并审核为 | )"通过                                    | 士" 或     | <b>č "未</b> 这 | <u>t</u> "  | ②说明  |
| 社会实践评语管理<br>60学实践评语管理                          | 学号                                     | 姓名 | 学生类别    | 学制 | 年度批次名称          | 年度   | 申请日期       | 次数 | 申请日期       | 提交状态         | 导师<br>审核 | 审核日期  | 院系<br>审核                                | 学校<br>审核 | 成绩            | 考核结果        |      |
|                                                |                                        | -  |         | -  | 2022/27/20 11/2 | 2022 | 2022 02 00 | 1  | 2022.02.00 | 口宁市          | ++       |       | + + + + + + + + + + + + + + + + + + + + | -        | -             |             |      |
|                                                | 7                                      |    | 全日制子不博士 | 3  | 2022年第一批        | 2022 | 2022-03-09 | +  | 2022-03-09 | ロカリベ         | 不甲       |       | 大甲                                      | 木甲       |               |             | 申 改  |

图 4

| 导师对研究 | 2生的综合评价(包括 | 5思想政治、学习情 | 況、科研能 | 8力等方面) | 🔒 保存 |
|-------|------------|-----------|-------|--------|------|
|       | 写评语        |           |       |        |      |
|       |            |           |       |        |      |
|       |            |           |       |        |      |
|       |            |           |       |        |      |
|       |            | 10        |       |        |      |

图 5

### 三、学院审核考核申请、录入考核成绩并确认、统计考核情况

1. 审核考核申请

登录"研究生教育管理系统",培养→中期考核管理→考核申请院系审核,根据导师意见及是否已完成开题确定是否通过。

|              | ┃ 培养 ┃ 成绩 ┃ 毕业 ┃ 学位 | 之丨导师丨   | 系统 <b> </b> 下载中心        | 退出       |               |         |        |            |     | 欢迎您:     |          | -    | 2020-20 | <b>)21</b> 秋季学期 | 下午10:    | 41:48 🔮 | <sup>遂</sup> 录 <b>:0</b> 分 |
|--------------|---------------------|---------|-------------------------|----------|---------------|---------|--------|------------|-----|----------|----------|------|---------|-----------------|----------|---------|----------------------------|
| 快捷搜索         | 1                   |         |                         |          |               |         |        |            |     |          | 40-40-   |      |         |                 |          |         |                            |
| 培养信息管理       |                     |         |                         |          |               | 考核申请    | 院系审    | 核          |     |          |          |      |         |                 |          |         |                            |
| 课务信息管理 🛛 🛛 🕹 |                     |         |                         | -        |               |         |        |            |     |          |          |      |         |                 |          |         |                            |
| 教学评价管理 🛛 💝   | 年度批次: 2020年第一批测     | [] ▼ 院系 | {: 生命科学学院               | ▼ 关键字:   |               | 查询      |        |            |     |          |          |      |         |                 |          |         |                            |
| 实践必修环节       | 学生类别:请选择            | ▼ 提交換   | 状态: <mark>请</mark> 选择 ' | ▼ 导师审核:  | 请选择 ▼ 院系审     | 核:请选择 ▼ | 学校审核:i | 青选择 ▼      |     |          |          |      |         |                 |          |         |                            |
| 课程免修重修 ≫     | 信息列表 共:1条           |         |                         |          |               |         |        |            |     |          |          |      |         |                 |          |         | 寻出                         |
| □ ■ 考核申请     | 选择选中学号              | 姓名      | 院系名称                    | 专业名称     | 学生类别          | 联系电话    | 导师姓名   | 申请日期       | 次数  | 提交<br>状态 | 导师<br>审核 | 院系审核 | 审核人     | 审核日期            | 学校<br>审核 | 备注      | 审核                         |
| 考核申请信息查看     |                     |         | 生命科学学院                  | 植物学      | 全日制学术博士       |         |        | 2020-12-06 | 第1次 | 已完成      | 同意       | 未审   |         |                 | 未审       | , I     | 0                          |
| ■ 考核结果       | □全选                 | ì       | 设定为"通过"                 | 或"不通过    | -11           |         |        |            |     |          |          |      |         |                 |          | * - KI  | 2                          |
|              | ◎ 查询 🖲 选中 院系审核      | 通过 ▼    | 批里设定 说明                 | 月:学校审核只有 | 有为"未审"状态才可进行降 | 院系审核。   |        |            |     |          |          |      |         |                 | 49%      | ↓ - K/  | •                          |

图 6

#### 2. 录入考核成绩

在"考核成绩信息管理"栏,根据经中期考核小组和学院确认的《研究生中期考核表》,单个录入或批量导入考核成绩(图 7),系统自动生成"考核结果"。

| PRODUCT A STRUCTURE OF THE PARTY AND AND |                                                                |                                |
|------------------------------------------|----------------------------------------------------------------|--------------------------------|
| 快捷搜索                                     | 老核成绩信息管理                                                       |                                |
| 培养信息官理 炎                                 | 710,10,10,10,10,10,10,10,10,10,10,10,10,1                      |                                |
| 课务信息管理 ≫                                 |                                                                |                                |
| 教学评价管理                                   | 年度考核批次: 2020年第一批测试 ▼ 院系: 生命科学学院 ▼ 学生类别:请选择 ▼ 年級:请选择 ▼ 申请次数:请选择 | T                              |
| 实践必修环节 🛛 💝                               | 结果审核:请选择▼ 考核结果:请选择 ▼ 申请日期: 2020-09-1 - 2021-08-31 关键字: 查询      |                                |
| 课程免修重修 🛛 💝                               | 信息列表 共:1 条                                                     | ■ 导出                           |
| 中期考核管理 《                                 |                                                                |                                |
| □ ■ 考核申请                                 | 连择 学号 姓名 院系 专业 学生类别 申请日期                                       | 考核日期 考核地点 成绩 考核结果 结果 2. 点击 审核  |
| 考核申请信息查看                                 |                                                                | 2020-12-17 副学院302室 85 通过 否 🕼 🛁 |
| □ ■ 考核结果                                 | □ 全选 批量导入成绩:输出名单,按格式填写成绩后,再将表格导入系统                             |                                |
| 考核结果信息查看考核成绩信息管理                         | 选择文件 未选择…何文件 导入数据 输出名单 ◎ 查询成绩 ◎ 选中成绩 批量删除                      | 3. 录入成绩并保存,系统自动生成考核结果          |
|                                          | 图 7                                                            |                                |

### 3. 审核考核结果信息

对已录入考核成绩并自动生成考核结果的名单,进行"考核结果信息审核"确认,可采用"单个审核"或"批量审核"的方式(图8),当显示"审核日期"栏信息时方为完成审核(图9)。

| 快捷 擦索 🛛 🕢<br>培养信息管理 🛛 👋                                          |                                                      |                     |           |                 |           |                              | 考核结果信息          | 审核         |            |            |      |       |      |             |
|------------------------------------------------------------------|------------------------------------------------------|---------------------|-----------|-----------------|-----------|------------------------------|-----------------|------------|------------|------------|------|-------|------|-------------|
| 课务信息管理 ※<br>執学评价管理 ※                                             | 年度考核排                                                | ☆: 2020年第一批 ▼       | 院系: 材料    | 与能源学院 🔻 学生类别:   | 请选择       | ▼ 申请次 <u>数</u> :请选择          | ▼ 关键字:          | 查询         |            |            |      |       |      |             |
| <ul> <li>実践必修环节 ※</li> <li>课程免修重修 ※</li> <li>中期考核管理 ※</li> </ul> | 年级: 20<br>信息列表                                       | 19 ▼ 申请日期:<br>共:22人 | 2020-09-1 | - 2021-08-31 為後 | 亥结果: 通过   | <ul> <li>学制: 一情选择</li> </ul> | - • ● 未审核 ◎ 已审核 |            |            |            |      |       | 🕐 说明 | <b>2</b> 52 |
| - 考核申请                                                           | 选择                                                   | 学号                  | 姓名        | 院系              | 专业        | 导师                           | 学生类别            | 申请日期       | 考核日期       | 考核地点       | 成绩   | 考核结果  | 审核日! | 8           |
| ■ 考核結果                                                           |                                                      | (0) 30 (0)          | 1.0       | 材料与能取学院         | 农业工程      | ard ep .                     | 全日制专业硕士         | 2020-12-30 | 2021-01-06 | 18号椪402    | 96   | 通过    |      | <b></b>     |
| 考核结果信息查查<br>考核成绩信息管理                                             |                                                      | 119302 (06%         | 6.94      | 材料与能源学院         | 农业工程      | 45年                          | 全日制专业硕士         | 2021-01-04 | 2020-12-15 | 材料与能源学院化学被 | 90   | 通过    |      | 20          |
| <u>本設計里信用</u> 管理<br>考核結果信息率核                                     | <ul> <li>✓ 全法</li> <li>1 2</li> <li>◎ 查询(</li> </ul> | 批理审核                | 量审核:在     | "选中"状态下选择"      | "全选" ,再点击 | :"批量审核"                      |                 |            |            | 单          | 个审核; | 逐个点击绿 | 色國标审 | <u>ار</u>   |

图 8

| 考核约<br>数:请选择▼<br>选择▼ ◎未                       | 结果信息审核<br>关键字:<br>■核 <sup>◎</sup> 已■核 | 查询         | 成绩、考       | 核结果、审核日期均显示时方         | 为学院审 | 间核完成 |                |
|-----------------------------------------------|---------------------------------------|------------|------------|-----------------------|------|------|----------------|
|                                               |                                       |            |            |                       |      | -    | 💡 说明 🛛 🖼 导出    |
| 导师                                            | 学生类别                                  | 申请日期       | 考核日期       | 考核地点                  | 成绩   | 考核结果 | 审核日期           |
| *ur ^1±                                       | 全日制专业硕士                               | 2020-12-09 | 2020-12-10 | 林风学院 <mark>404</mark> | 86   | 通过   | 2021-01-15 😂 🔇 |
|                                               | 全日制专业硕士                               | 2020-12-11 | 2020-12-11 | 院楼513                 | 83   | 通过   | 2021-01-15 💕 🔞 |
| นี้ เกษายายายายายายายายายายายายายายายายายายาย | 全日制专业硕士                               | 2020-12-29 | 2021-01-06 | 信息楼333                | 92   | 通过   | 2021-01-12 😂 🔞 |
|                                               | 全日制专业硕士                               | 2020-12-30 | 2020-12-30 | 公共管理学院17号楼223室        | 90   | 通过   | 2021-01-19 😂 🔞 |
| 76.00 (c)                                     | 全日制专业硕士                               | 2020-12-25 | 2021-01-06 | 公共管理学院17号楼222室        | 90   | 通过   | 2021-01-19 💕 😵 |
|                                               | 全日制专业硕士                               | 2020-12-23 | 2021-01-06 | 公共管理学院17号楼223         | 91   | 通过   | 2021-01-19 💕 🔞 |
|                                               | 留学硕士生                                 | 2021-01-21 | 2020-11-17 | 办公楼305                | 92   | 通过   | 2021-01-22 💕 🚳 |

图 9

### 4. 统计考核信息

选定"年度考核批次",在"考核申请信息查看"中统计"未申请"和"已申请"名单;在"考核结果信息审核"中统计名单中的考核结果情况,填写《学院中期考核情况统计表》(图 10,图 11)。

| ・捷 搜索                                              | «                   |           |                            |                               |                                   | <b>B</b> 13 1      | 24 12 L        | L -                |      |                                         |                          |                                |                |                             |                             |         |        |
|----------------------------------------------------|---------------------|-----------|----------------------------|-------------------------------|-----------------------------------|--------------------|----------------|--------------------|------|-----------------------------------------|--------------------------|--------------------------------|----------------|-----------------------------|-----------------------------|---------|--------|
| 培养信息管理                                             | *                   |           |                            |                               |                                   | 考核申                | 请信息            | :查看                |      |                                         |                          |                                |                |                             |                             |         |        |
| 课务信息管理                                             | ×                   |           | 10 ACCA                    |                               |                                   |                    | _              |                    |      |                                         |                          |                                |                |                             |                             |         |        |
| 教学评价管理                                             | ≫ 年度批次: 2020年第一     | 批 🔻 院系: 数 | 学与信息学院 ▼ 年级: 201           | 9 ▼ 学制:请选择                    | ▼ 关键字:                            | į                  | 査询 🤍 ラ         | <sup>朱申请</sup> 已申请 |      |                                         |                          |                                |                |                             |                             |         |        |
| 实践必修环节                                             | ✓ 学生类别:请选择          | ▼ 提交状     | 态:请选择 ▼ 导师审核:              | 请选择 ▼ 院系审核:                   | 请选择▼ 学校审核:                        | 请选择 、              |                |                    |      |                                         |                          |                                |                |                             |                             |         |        |
| 课程免修重修                                             | *                   |           |                            |                               | 18-1-1-10 C                       |                    | 1.0            |                    |      |                                         |                          |                                |                |                             |                             |         |        |
| - Her to be blog                                   | 信息列表 共:41条          |           |                            |                               |                                   |                    |                |                    |      |                                         |                          |                                |                |                             |                             | ×       | 导出     |
| 中期考核管理<br>三考核申请                                    | 信息列表 共: 41 条        | 姓名        | 院系名称                       | 专业名称                          | 学生类别                              | 年级                 | 学制             | 联系电话               | 导师姓名 | 申请日期                                    | 次数                       | 提交状态                           | 导师审核           | 院系                          | 学校                          | ■<br>备注 | 导出     |
| 中期考核管理<br>目考核申请<br>考核申请信息查看                        | 信息列表 共: 41条 学号 2    | 姓名        | 院系名称<br>数学与信息学院            | 专业名称<br>计算机技术                 | <b>学生类别</b><br>全日制专业硕士            | 年级<br>2019         | <b>学制</b><br>2 | 联系电话               | 导师姓名 | <b>申请日期</b><br>2020-12-30               | <b>次数</b><br>第1次         | 提交<br>状态<br>已完成                | 导师<br>审核<br>同意 | 院系<br>审核<br>通过              | 学校<br>审核<br>通过              | 备注      | 导出<br> |
| 中期考核管理<br>考核申请<br>考核申请信息查看<br>考核申请信息参数<br>考核申请信息参数 | ▲ 信息列表 共: 41 条 学号 2 | 姓名        | 院系名称<br>数学与信息学院<br>数学与信息学院 | <b>专业名称</b><br>计算机技术<br>计算机技术 | <b>学生类别</b><br>全日制专业硕士<br>全日制专业硕士 | 年级<br>2019<br>2019 | 学制<br>2<br>2   | 联系电话<br>           | 导师姓名 | <b>申请日期</b><br>2020-12-30<br>2020-12-29 | 次 <u>教</u><br>第1次<br>第1次 | <b>提</b> 交<br>状态<br>已完成<br>已完成 | 导师<br>审核<br>同意 | <b>院系</b><br>审核<br>通过<br>通过 | <b>学校</b><br>审核<br>通过<br>通过 | 备注      | 导出<br> |

图 10

| 快捷搜索 🔍               |              |                |             |                |         |         | 1. 1        |            |            |         |    |      |                |
|----------------------|--------------|----------------|-------------|----------------|---------|---------|-------------|------------|------------|---------|----|------|----------------|
| 培养信息管理 🛛 💝           |              |                |             |                |         |         | 考核结         | 果信息审核      |            |         |    |      |                |
| 课务信息管理 ≫             |              |                |             |                |         |         |             |            |            |         |    |      |                |
| 執学评价管理 ≫             | 年度考核         | 批次: 2020年第一批 ▼ | 院系:         | 与信息学院 ▼ 学生类别   | :请选择    | ▼ 申请次数: | 请选择 ▼ 关键字:  | 查询         |            |         |    |      |                |
| 实践必修环节 🛛 💝           | 年级: 2        | 2019 🔻 申请日期:   | 2020-09-1   | - 2021-08-31 考 | 核结果:请选择 | ▼ 学制:   | 请选择 🔻 🔍 未审核 | ● 已审核      |            |         |    |      |                |
| 课程免修重修 🛛 💝           | <b>停白利</b> 主 | . #. 41 L      |             |                |         |         |             |            |            |         |    |      |                |
| 中期考核管理               | 信息刘太         | 2 共: 41 人      |             |                |         |         |             |            |            |         |    |      |                |
| • • 考核申请             | 选择           | 学号             | 姓名          | 院系             | 专业      | 导师      | 学生类别        | 申请日期       | 考核日期       | 考核地点    | 成绩 | 考核结果 | 审核日期           |
| 考核申请信息查看             |              | 20070001       | p+          | 数学与信息学院        | 计算机技术   | 105     | 全日制专业硕士     | 2020-12-30 | 2021-01-05 | 数信学院520 |    | 通过   | 2021-01-14 📓 🚳 |
| 考核申请信息修改<br>考核申请院系审核 |              |                | nda deriter | <b>数学与信息学院</b> | 计算机技术   |         | 全日制专业硕士     | 2020-12-29 | 2020-12-31 | 数信学院618 | 95 | 通过   | 2021-01-14 📓 🙆 |
| □ ■ 考核结果             |              |                |             | <b>数学与信息学院</b> | 计算机技术   |         | 全日制专业硕士     | 2020-12-30 | 2020-12-30 | 数信642   | 92 | 通过   | 2021-01-14 📓 🚳 |
| 考核成绩信息管理             |              | Connect (      |             | <b>数学与信息学院</b> | 计算机技术   | 115     | 全日制专业硕士     | 2020-12-22 | 2021-01-04 | (1111)  | 80 | 通过   | 2021-01-14 📓 🚳 |
| 考核结果信息管理             |              |                |             | <b>数学与信息学院</b> | 计算机技术   |         | 全日制专业硕士     | 2020-12-23 | 2020-12-29 | 数信学院    | 98 | 通过   | 2021-01-14 📓 🔇 |
| 考核结果信息审核             |              |                |             | 数学与信息学院        | 计算机技术   |         | 全日制专业硕士     | 2020-12-21 | 2020-12-31 | 数信大楼604 | 93 | 通过   | 2021-01-14 📓 🚱 |
|                      |              | ~~~            | 100         | 数学与信息学院        | 计算机技术   | 112     | 全日制专业硕士     | 2020-12-25 | 2021-01-07 | 数学与信息学院 | 91 | 通过   | 2021-01-14 📓 🚳 |
|                      |              | 2              |             | <b>数学与信息学院</b> | 计算机技术   |         | 全日制专业硕士     | 2020-12-30 | 2021-01-04 | 7       | 90 | 通过   | 2021-01-14 🞯 🚳 |

图 11